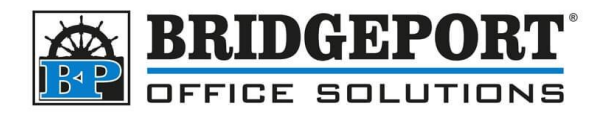

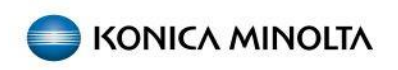

## Configure SMTP settings- Shaw Email Server

Bizhub C224/C284/C364/C454/C654/C754, Bizhub 224/284/364/454/654/754 Bizhub C224e/C284e/C364e/C454e/C654e/C754e, Bizhub 224e/284e/364e/454e/654e/754e

To follow this procedure, you will need to know the copier's IP address. This can be obtained from the copier by selecting **Utility** and then **Device Information** and copying down the **IPv4** address. If you are unable to find the IP address of the machine, please contact your IT administrator.

1. Open a web browser, enter the IP address of the copier into the address bar and press enter

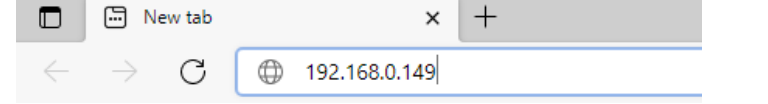

2. If you do not see a login screen, click To Login Screen in the top left corner and then OK

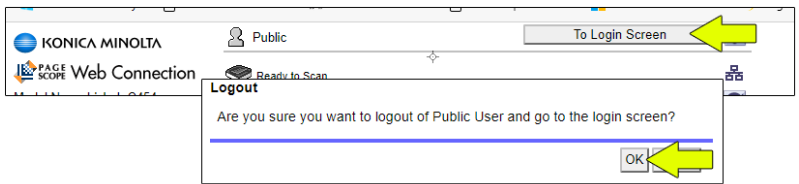

3. Select Administrator, HTML (for view mode) and click Login

O Public User

Login

|               | Administrator          |                                        |
|---------------|------------------------|----------------------------------------|
| View Mode     | ⊖Flash                 |                                        |
|               | Flash Player is necess | ary to see in Flash form.              |
| Display Speed | O Quick Mode           | Standard Mode                          |
|               | To speed up the displa | y speed using the cache in quick mode. |
| Jser Assist   | Display dialog box in  | n case of warning.                     |
| anguage       | English (English)      | ~                                      |
|               |                        | Log                                    |
|               |                        |                                        |

4. Enter the administrator password (default is: 12345678) and click OK

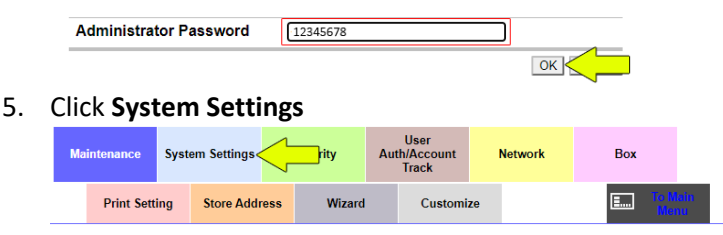

Bridgeport Office Solutions 43 Speers Road Winnipeg, Manitoba R2J 1M2 (204) 953-0540 (P) | (204) 953-0549 (F) | <u>bpadmin@bpos.ca</u> (E) | www.bpos.ca

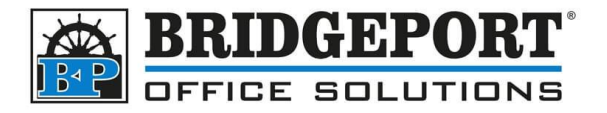

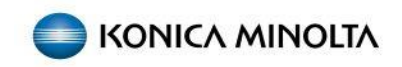

6. Under **Machine Setting**, enter your email address under *Administrator Registration* and *Input Machine Address*, then click **OK** 

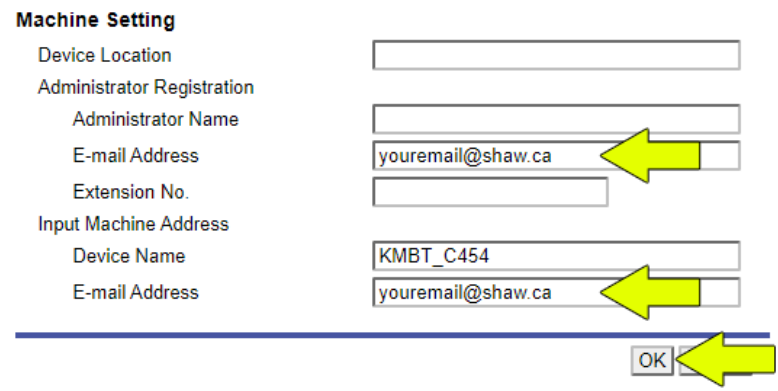

## 7. Click OK

Completed.

8.

| all 1 a              |  |
|----------------------|--|
| Click <b>Network</b> |  |

| м | aintenance | Syst | em Settings | 1   | Security | Au | User<br>th/Account<br>Track | N  | Network | вох     |                 |
|---|------------|------|-------------|-----|----------|----|-----------------------------|----|---------|---------|-----------------|
|   | Print Sett | ing  | Store Add   | ess | Wizard   |    | Customi                     | ze |         | <b></b> | To Main<br>Menu |

ок

9. On the left-hand side, click Email and then E-mail TX (SMTP)

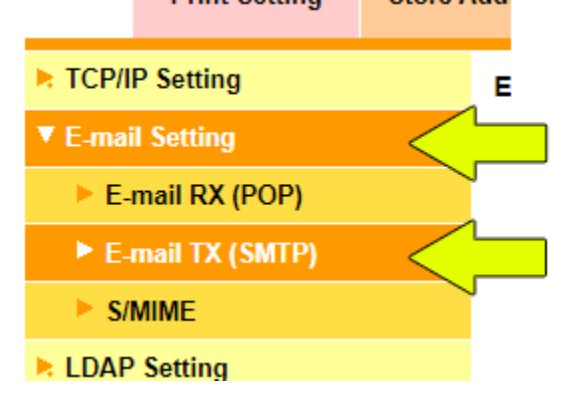

Bridgeport Office Solutions 43 Speers Road Winnipeg, Manitoba R2J 1M2 (204) 953-0540 (P) | (204) 953-0549 (F) | <u>bpadmin@bpos.ca</u> (E) | www.bpos.ca

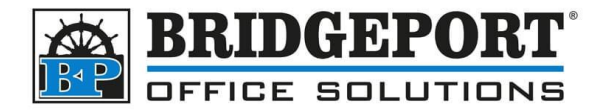

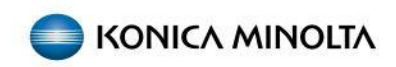

## 10. Under E-mail TX (SMTP), configure the following:

- a. Ensure the Please check to enter host name is checked
- b. Enter mail.shaw.ca
- c. For Use SSL/TLS, select Start TLS
- d. For Port Number, enter 587
- e. Check the SMTP Authentication checkbox
- f. In the User ID field, enter your Shaw email address
- g. Check the Password is changed checkbox
- h. Enter your password
- i. Click OK

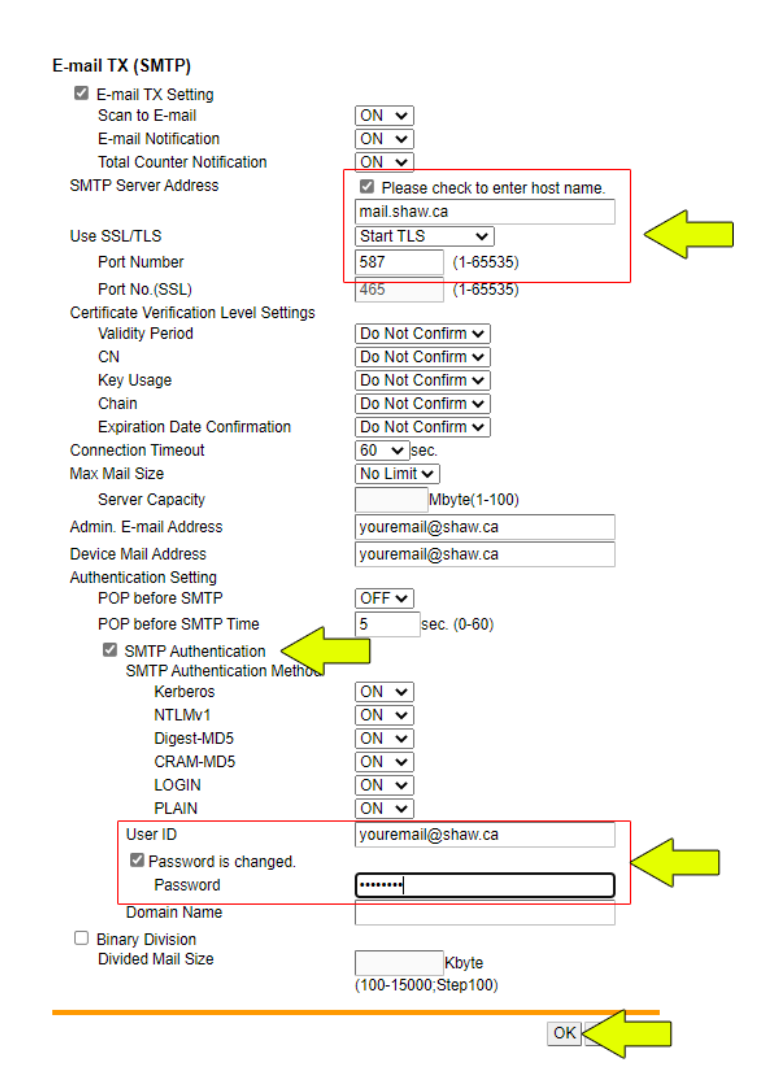

Bridgeport Office Solutions 43 Speers Road Winnipeg, Manitoba R2J 1M2 (204) 953-0540 (P) | (204) 953-0549 (F) | <u>bpadmin@bpos.ca</u> (E) | www.bpos.ca

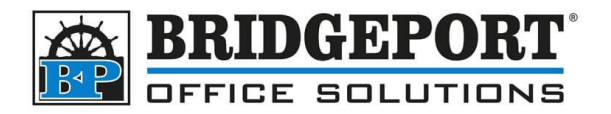

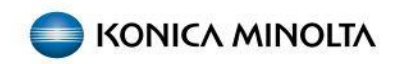

11. Click **OK** 

Completed.

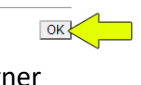

Logout

ок <

12. Click Logout in the upper right corner

Administrator

13. Click **OK** 

Logout

Are you sure you want to log-out?

14. Test a scan to email